### **Die COMPASS E-Learning-Plattform**

Die COMPASS-Plattform hilft bei der Online-Entwicklung von Berufsberatungskompetenzen.

### Moodle als Basis

Die COMPASS E-Learning Plattform basiert auf dem Moodle Learning Management System, einer Open Source Software. Sie können die Software auf Ihren eigenen Webserver herunterladen oder einen Moodle-Partner um Hilfe bitten. Moodle kann von jedermann sowohl für kommerzielle als auch für nichtkommerzielle Projekte angepasst, erweitert oder verändert werden, ohne dass Lizenzgebühren anfallen.

Moodle ist webbasiert und daher von jedem Ort der Welt aus zugänglich. Die Moodle-Plattform verfügt über eine standardmäßige mobile Schnittstelle und ist browserübergreifend kompatibel, so dass die Inhalte über verschiedene Webbrowser und Geräte leicht zugänglich und konsistent sind.

Moodle setzt sich für die Datensicherheit und den Schutz der Privatsphäre seiner Nutzer ein. Zu diesem Zweck werden die Sicherheitskontrollen in den Entwicklungsprozessen und der Software von Moodle kontinuierlich aktualisiert, um vor unbefugtem Zugriff, Datenverlust und Missbrauch zu schützen. Moodle kann problemlos in einer privaten, sicheren Cloud oder auf einem Server installiert werden, um eine vollständige Kontrolle zu gewährleisten.

# Registrierung auf der COMPASS e-Plattform

Um Zugang zur E-Learning-Plattform des COMPASS-Lehrplans zu erhalten, müssen Sie sich registrieren. Folgen Sie dazu den Anweisungen auf der Website: <u>https://www.erasmus-compass.eu</u>

Wenn Sie Probleme haben, sich einzuloggen, weil Sie einen falschen Benutzernamen oder ein falsches Passwort eingegeben haben, können Sie diese zurücksetzen, indem Sie auf der Homepage unter der Schaltfläche "Login" auf die Schaltfläche "Benutzername und Passwort vergessen? Um Ihr Passwort zurückzusetzen, geben Sie Ihre Login- oder E-Mail-Adresse ein. Wenn diese Adresse in der Datenbank der E-Learning-Plattform enthalten ist, erhalten Sie eine E-Mail an die E-Mail-Adresse, die Sie in Ihrem Profil angegeben haben. Diese E-Mail enthält Anweisungen für eine erfolgreiche Anmeldung. Nach dem Einloggen haben Sie die Möglichkeit, Ihr Passwort zu ändern.

# **E-learning Plattform**

Eines der Merkmale der COMPASS E-Learning-Plattform ist, dass sie die Online-Interaktion und Zusammenarbeit fördert. Dies soll es den Teilnehmern leicht machen, Informationen auszutauschen und online zu diskutieren, mit oder ohne Hilfe eines Lehrers.

Zu diesem Zweck wurde BigBlueButton - ein Open-Source-Web-Conferencing-System für Online-Lernen - in die Plattform integriert. BigBlueButton ermöglicht es Lehrern/Dozenten, Live-Online-Kurse, virtuelle Tutorien und Gruppenzusammenarbeit mit Studenten aus der Ferne anzubieten. Zum Zeitpunkt des Starts der Plattform (Februar 2023) unterstützt BigBlueButton die gemeinsame Nutzung von Teilnehmern in Echtzeit (einschließlich Whiteboard), Sprache, Video, Chat, Emojis und Bildschirm. Außerdem können alle Inhalte zur späteren Wiedergabe aufgezeichnet werden.

### **Nutzung und Navigation**

Nach dem Einloggen auf der Startseite der COMPASS E-Learning-Plattform können die Teilnehmer ihre bevorzugte Sprache wählen: Deutsch, Englisch, Französisch, Ungarisch, Niederländisch, Slowakisch.

Die Startseite enthält auch die Navigationsleiste:

- Startseite der Website
- Seiten der Website
- Meine Kurse
- Modul Daten
- Modul 'Interaktion
- Modul 'Austausch
- Modul 'Schutz'

Wenn der Teilnehmer beispielsweise auf die Schaltfläche "Meine Kurse" klickt, kann er sehen, wie er in den einzelnen Modulen vorankommt, z. B. wie viel Prozent des Kursmaterials er bereits bearbeitet hat.

### Studienmaterial

Die vier COMPASS-Module werden sofort auf der Startseite der E-Learning-Plattform aufgelistet. Sobald Sie sich für ein Modul entschieden haben, können Sie das Online-Lehrbuch aufrufen, indem Sie auf "Kurs" klicken. Sie können das Lernen jederzeit unterbrechen und fortsetzen, wenn es Ihr Zeitplan erfordert. Die Reihenfolge, in der die Module absolviert werden, ist nicht festgelegt. Wenn Sie sich nur für das Thema Datenschutz interessieren, klicken Sie auf die Schaltfläche "Kurs" des Moduls "Datenschutz".

Jedes Modul beginnt mit einem Video. Nachdem Sie das Video gesehen haben, können Sie nach unten scrollen, um die Informationen im pdf-Format zu finden, die in gut strukturierte Kapitel unterteilt sind. Jedes Kapitel enthält Testfragen, Fragen zur Selbsteinschätzung und einen Abschnitt "Vorbereitung auf die Gruppensitzung". Im Abschnitt "Vorschläge für weiterführende Lektüre" finden Sie Links zur weiteren Vertiefung. Im Abschnitt "Tipps und Ratschläge" finden Sie konkrete Tipps und Ratschläge für die Online-Beratung von Klienten. Wenn Sie weiter nach unten scrollen, finden Sie im Abschnitt "Feedback" die Möglichkeit, Online-Feedback zu geben oder im Abschnitt "Forum" des durch BigBlueButton geschützten Teils der Lernumgebung aktiv mitzuwirken.